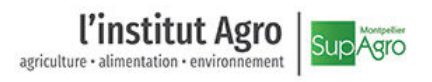

## Configuration du réseau Wi-Fi *Eduroam* pour un poste sous Windows 10 avec un compte informatique SupAgro

## Configuration sur un nouveau poste

1. Cliquer sur l'icône réseau en bas à droite de l'écran et sélectionner le réseau « eduroam » dans la liste.

2. Cocher la case « Se connecter automatiquement » et cliquer sur « Se connecter »

 Saisir votre identifiant SupAgro pour eduroam sous la forme « login@supagro.fr » et le mot de passe de votre compte informatique SupAgro. Cliquer sur « OK »

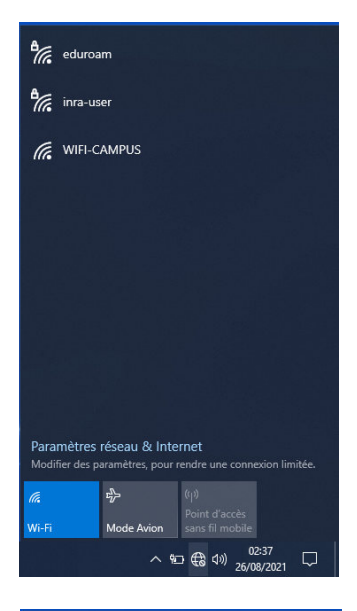

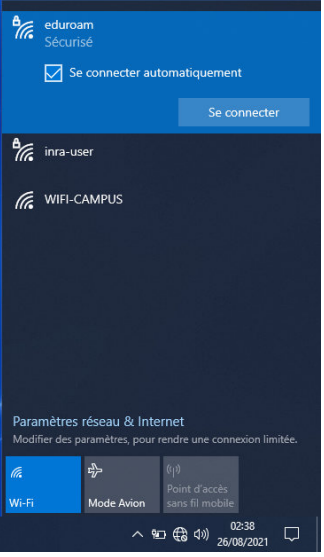

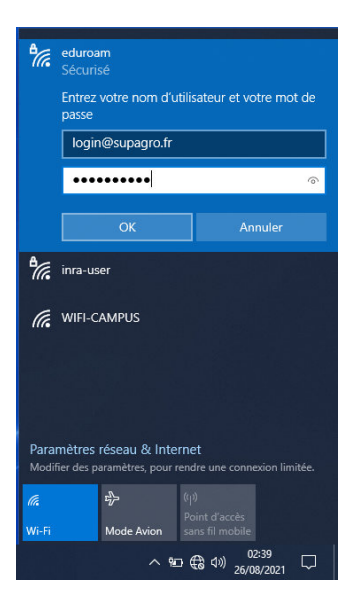

4. Cliquer sur « Se connecter »

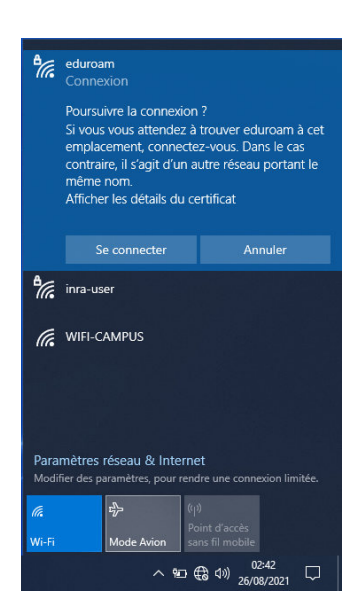

5. S'il est bien affiché « Connecté, sécurisé », vous êtes bien connecté au réseau eduroam.

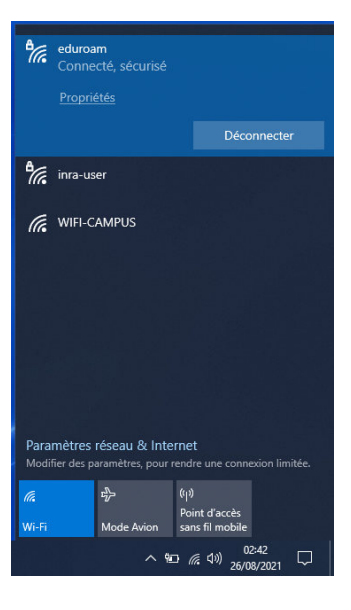

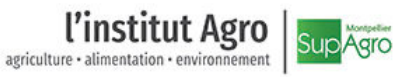

## agriculture • alimentation • environnement

## En cas de problème sur un poste ayant déjà été connecté au réseau eduroam

Dans certains cas, des postes configurés pour eduroam depuis un certain temps n'arrivent plus à se connecter. La solution la plus simple qui résout la plupart des cas est de supprimer les références au réseau eduroam déjà enregistrées en suivant la procédure ci-dessous puis d'appliquer la procédure de connexion pour un nouveau poste.

1. Dans la zone de recherche de la barre de tâches, saisir le mot-clé « Wifi » puis cliquer sur le menu « paramètres Wi-Fi ».

| Cort    | eile                                                |          |                                              |          |
|---------|-----------------------------------------------------|----------|----------------------------------------------|----------|
|         | Tout Applications Documents We                      | b Plus 🔻 |                                              | <i>R</i> |
|         | Meilleur résultat                                   |          |                                              |          |
|         | Paramètres Wi-Fi<br>Paramètres système              |          | 6                                            |          |
|         | Paramètres                                          |          | Paramètros Wi-Ei                             |          |
|         | Activer ou désactiver les<br>périphériques sans fil | >        | Paramètres système                           |          |
|         | Rechercher et résoudre les<br>problèmes réseau      | >        | Cuvrir                                       |          |
|         | Activer ou désactiver le mode Avion                 | >        |                                              |          |
|         | M Utiliser des adresses matérielles                 |          | Obtenir une aide rapide du Web               |          |
|         | aléatoires                                          | -        | Résolution des problèmes de connexion réseau |          |
|         | Rechercher sur le Web                               |          |                                              |          |
| 1       | 🔎 wifi - Afficher les résultats Web                 | >        |                                              |          |
| Microso |                                                     |          |                                              |          |
|         |                                                     |          |                                              |          |
|         |                                                     |          |                                              |          |
|         |                                                     |          |                                              |          |
|         |                                                     |          |                                              |          |
| -       | ,∕⊃ wifi                                            | 0        | H 💽 📕 🟦 숙 4                                  | ý        |

2. Cliquer sur « Gérer les réseaux connus ».

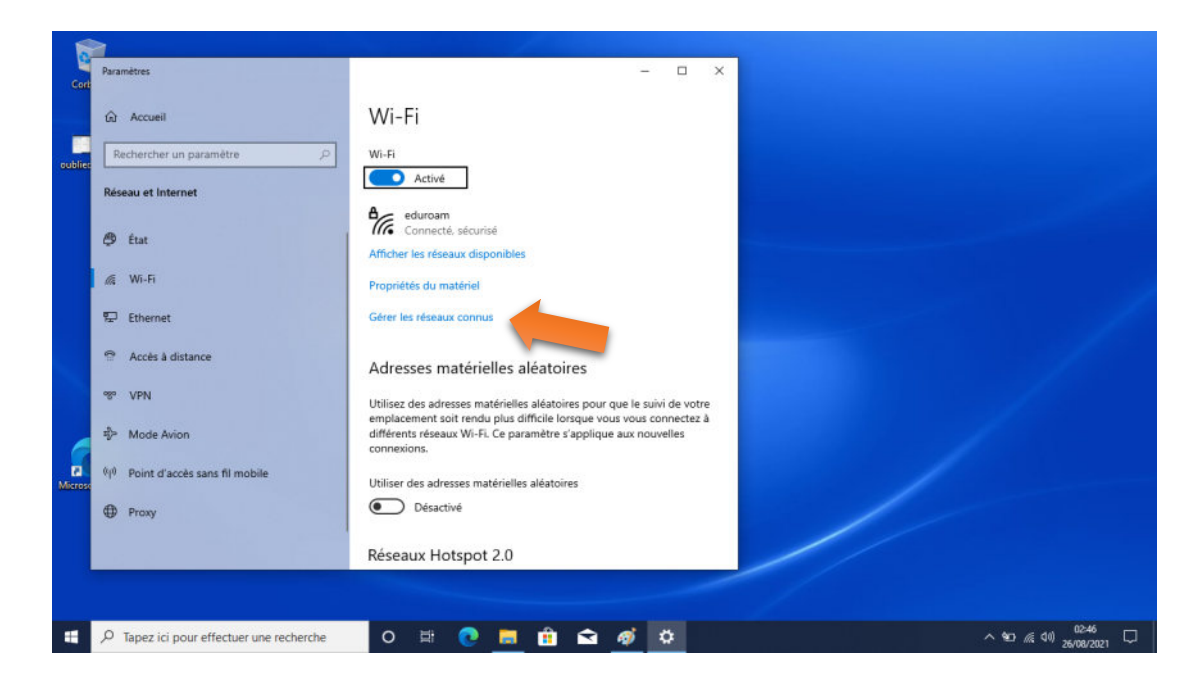

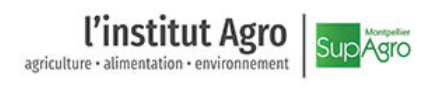

3. Sélectionner le réseau « eduroam » dans la liste.

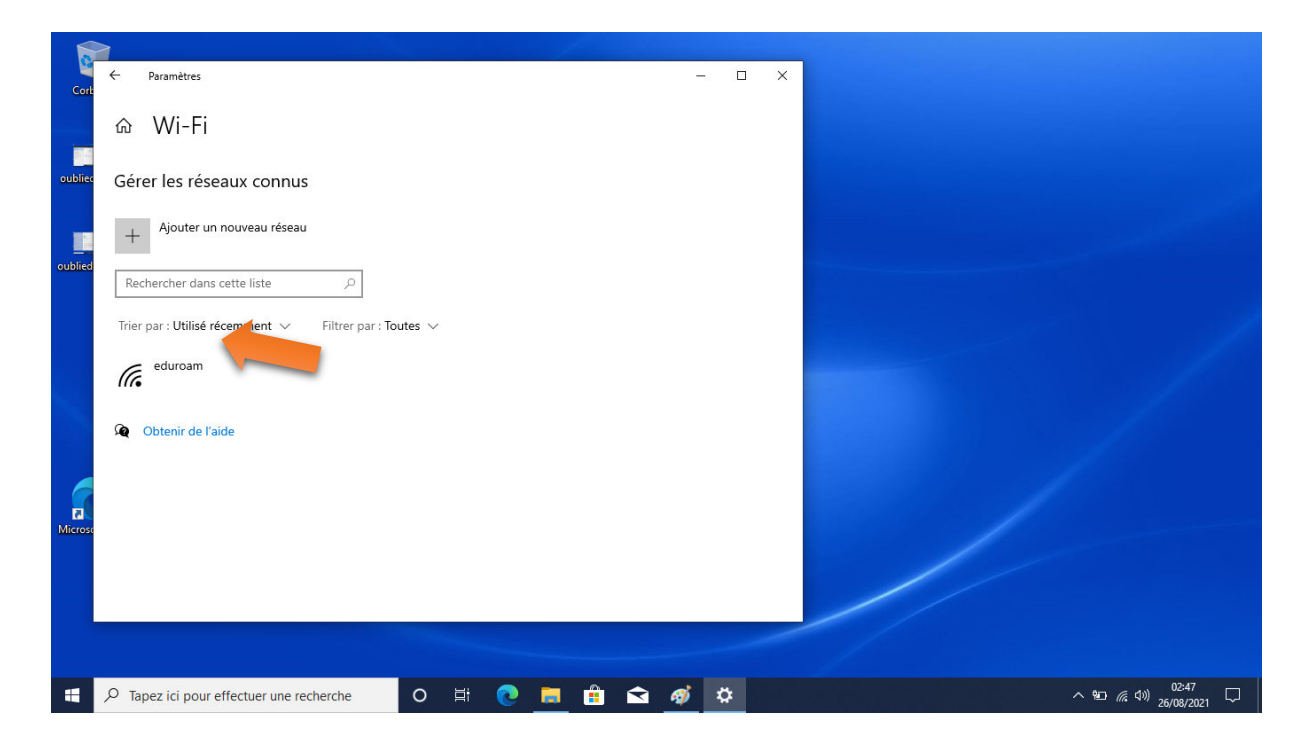

4. Cliquer sur « Oublier » pour effacer les références déjà enregistrées pour ce réseau.

|          |                                      |                    |       |       | _ |                                                       |
|----------|--------------------------------------|--------------------|-------|-------|---|-------------------------------------------------------|
| Cort     | ← Paramètres                         |                    |       | -     |   |                                                       |
|          | ை Wi-Fi                              |                    |       |       |   |                                                       |
| oublied  | Gérer les réseaux connus             |                    |       |       |   |                                                       |
| oublied  | Ajouter un nouveau réseau            |                    |       |       |   |                                                       |
|          | Rechercher dans cette liste          | م                  |       |       |   |                                                       |
| eublied. | Trier par : Utilisé récemment 🗸 Filt | rer par : Toutes 🗸 |       |       |   |                                                       |
| oublied  | eduroam                              |                    |       |       |   |                                                       |
|          |                                      | Propriétés Oublier | I     |       |   |                                                       |
| 6        | 👰 Obtenir de l'aide                  |                    |       |       |   |                                                       |
| Microso  | 6                                    |                    |       |       |   |                                                       |
|          |                                      |                    |       |       |   |                                                       |
|          |                                      |                    |       |       |   |                                                       |
|          |                                      | ie O ⊟t (          | D 🛤 💼 | 🖻 🐗 🌣 |   | へ 空 <i>候</i> (小) 02:47<br>へ 空 <i>候</i> (小) 26/08/2021 |